# TP-LINK®

# Guía de Instalación Rápida

### TL-WA850RE

 Opción UNO: Configuración rápida mediante el botón WPS (Wi-Fi Protected Setup)
Opción DOS: Configuración mediante el navegador Web

## Explicación de la luz LED

#### RE

REV2.0.1

06488

Encendido: El extensor está conectado al router. Intermitente: la Conexión WPS está en proceso. Apagado: El extensor no está conectado al router.

#### Wireless (Inalámbrico) Encendido/Apagado: La función inalámbrica está encendida/Apagada.

Power (Encendido/Apagado) Encendido/Apagado: El extensor está encendido o apagado. Indica la conexión Wi-Fi entre el extensor y el router. Más LEDs encendidos indican una mejor intensidad de la seńal.

(Intensidad de señal)

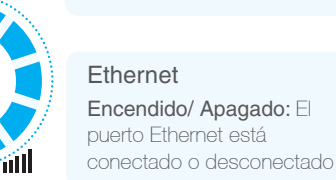

RE

Wirele

Powe

Ethernet

©2016 TP-LINK

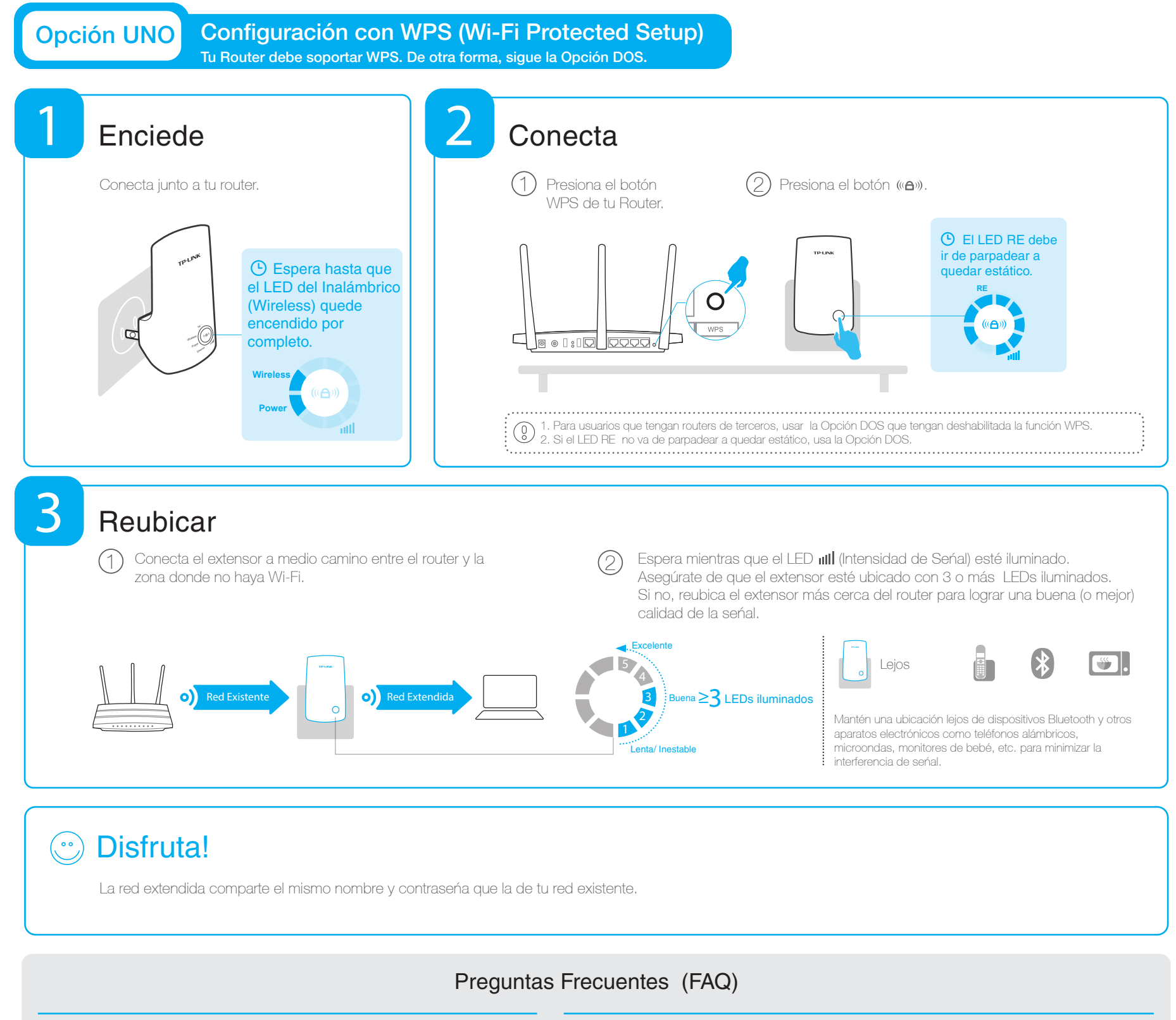

#### P1. ¿Qué debo hacer si mi router no tiene botón WPS?

R: Usa la Opción DOS para configurar el extensor.

#### P3.¿Por qué no puedo ver la página de inicio después de ingresar en el navegador la página: http://tplinkrepeater.net ?

P2. ¿Por qué el LED RE no se ilumina después de completar la Opción DOS?

R1: Es posible que hayas escrito incorrectamente la contraseña inalámbrica, inicia sesión y verifica la contraseña nuevamente.

R2: El extensor puede que esté fuera de rango, muévelo cerca de tu router.

R1: Asegúrate de que tu computadora esté conectada a la red del extensor.

R2: Asegúrate de que tu computadora esté configurada para obtener una dirección IP automáticamente.

P4. ¿Cómo reinicio el extensor?

R: Mientras el extensor esté encendido, usa un alfiler y presiona el botón **RESET** hasta que todos los LEDs se enciendan momentáneamente, después suelta el botón.

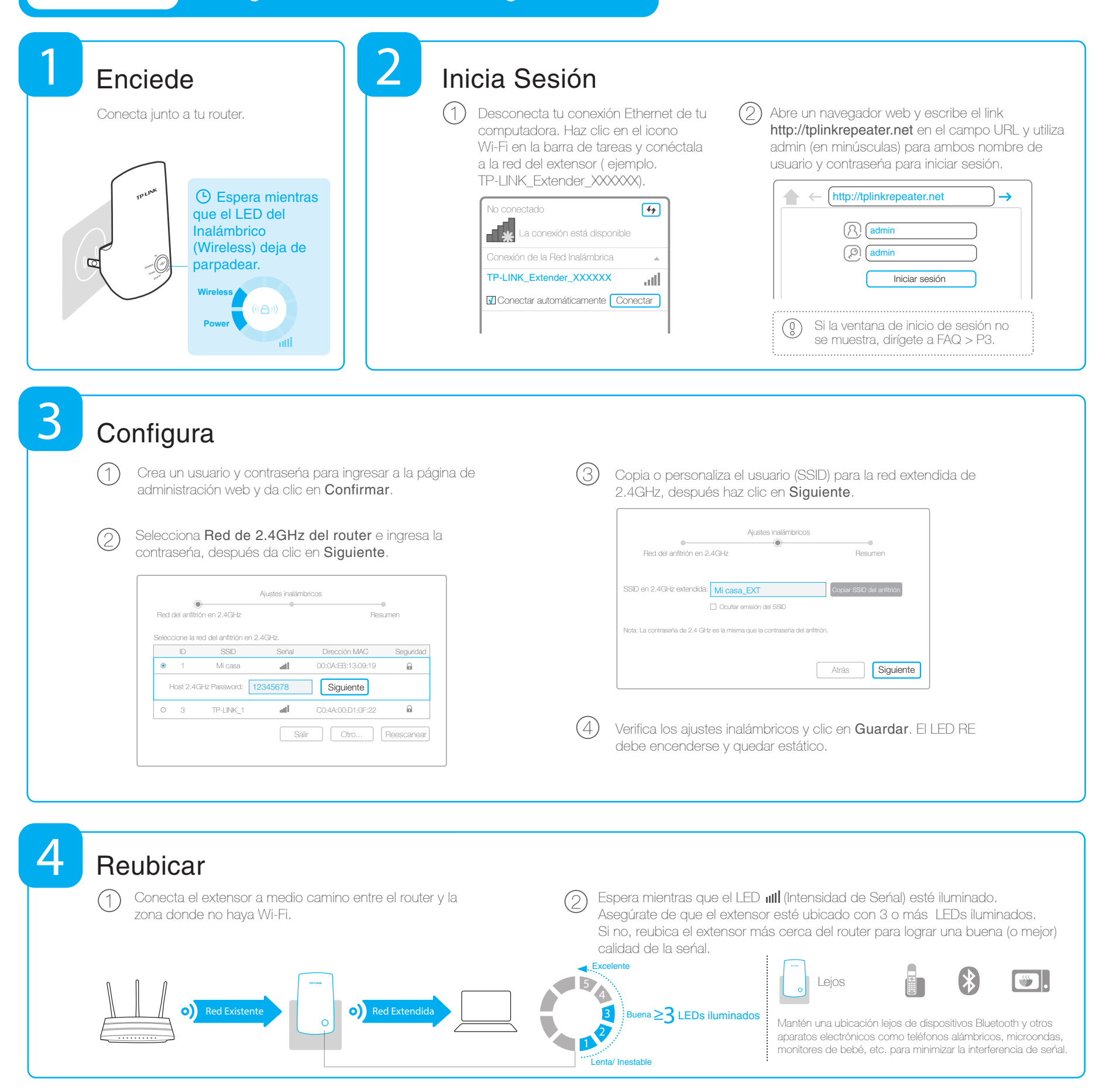

## Disfruta!

La red extendida comparte el mismo nombre y contraseña que la de tu red existente, pero puede tener diferente nombre de la red inalámbrica si personaliza el nombre durante la configuración.

## Adaptador de Entretenimiento

El extensor puede ser usado cono un adaptador inalámbrico para conectar cualquier dispositivo Ethernet como Blu-ray ,consola de videojuegos, DVR, o smart TV en tu red inalámbrica.

Primero, conecta el extensor al router usando la Opción UNO o la Opción DOS, después conecta el extensor a tu dispositivo Ethernet con un cable ethernet.

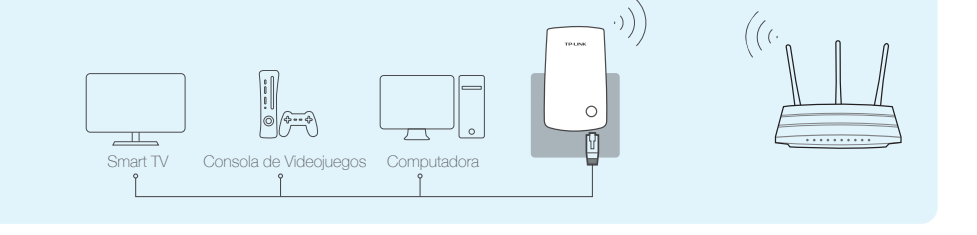